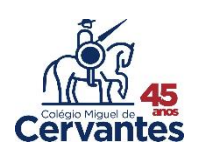

## Consulta e alteração de dados cadastrais

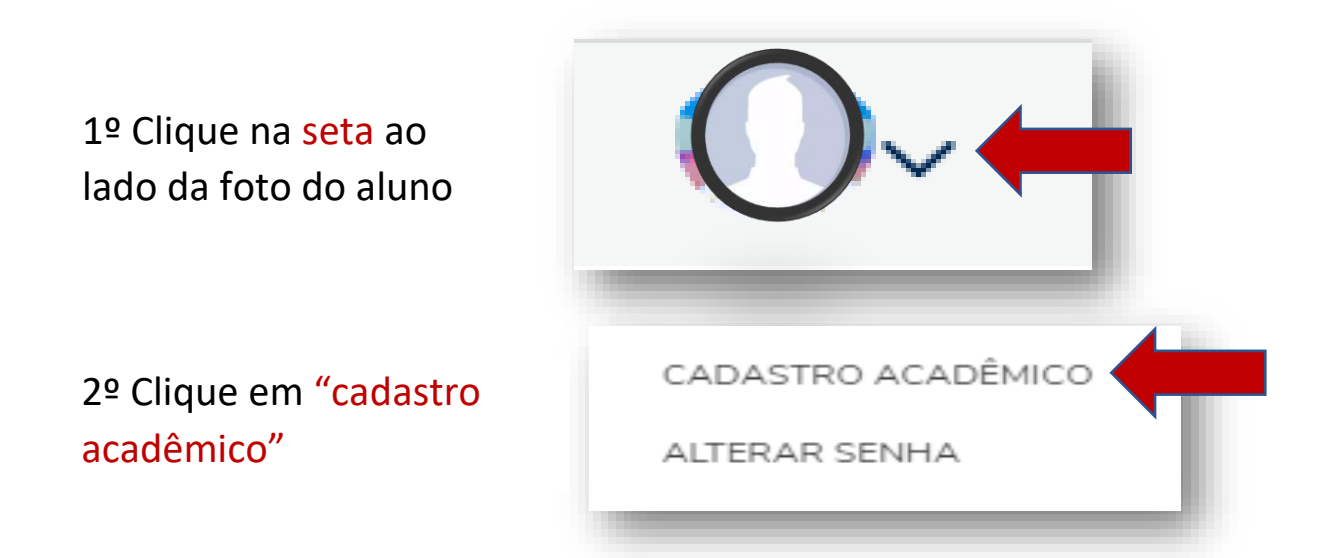

## 3º Faça as alterações de dados necessária

| Dados pessoais | Filiação | Responsáveis | Autorizações | Ficha Médica | Documentos |
|----------------|----------|--------------|--------------|--------------|------------|
|                |          |              |              |              |            |

Dados pessoais: altere aqui os dados do aluno

Filiação: altere aqui seus dados

Responsáveis: altere aqui dados do responsável financeiro/acadêmico

**Autorização:** não é necessário fazer alterações. Essas informações já foram respondidas no período da matricula

Ficha médica: altere aqui dados da ficha médica do aluno

Documentos: anexe os documentos solicitados

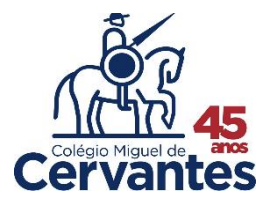